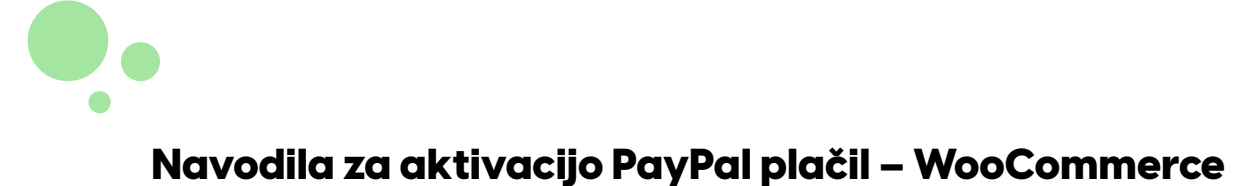

#### 1. korak

Najprej je potrebna prijava v spletno trgovino z administratorskim uporabniškim imenom. Podatke za dostop smo posredovali na vaš e-poštni naslov.

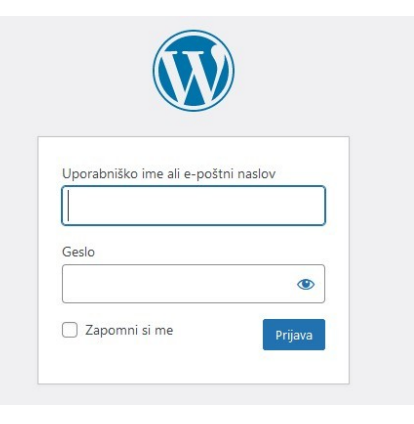

# <sup>2 korak</sup> Po prijavi, v levem meniju izberite "**WooCommerce**" in "**Nastavitve**", kot prikazuje slika na desni.

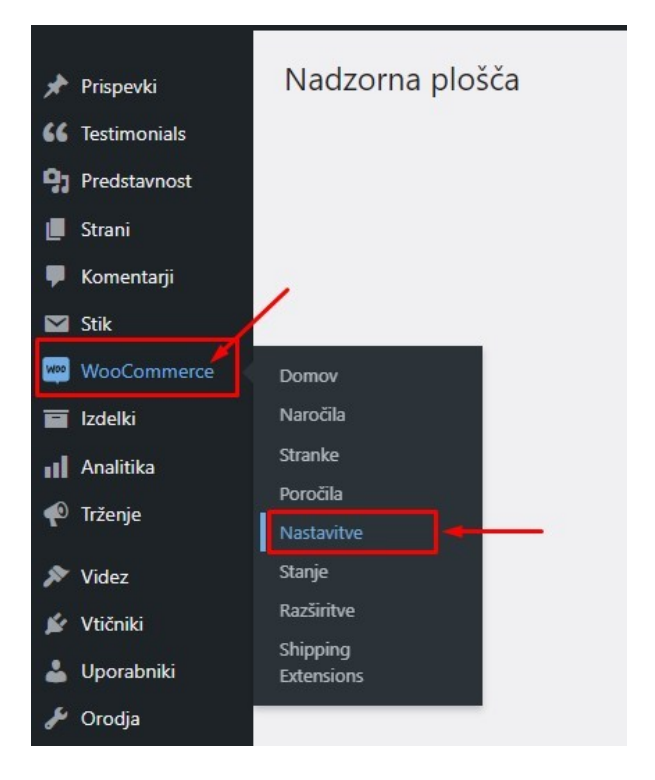

# 3. korak

Nato v zgornjem meniju nastavitev WooCommerca izberite zavihek "Plačila".

| Splošno   | Izdelki | Dostava | Plačila | Računi in zasebnost | E-pošta | Integracija |
|-----------|---------|---------|---------|---------------------|---------|-------------|
| aclow tra | ovine   |         |         |                     |         |             |
| aslov trg | ovine   |         |         |                     |         |             |

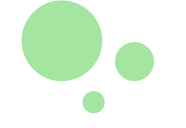

### 4. korak

Iz seznama vseh načinov plačil, ki so na voljo v vaši spletni trgovini izberite "PayPal".

|       | Način                                  | Omogočeno | Opis                                                                                                    |                   |
|-------|----------------------------------------|-----------|----------------------------------------------------------------------------------------------------|-------------------|
| ≡ ∧ ∨ | WooCommerce VISA 👥 📷 G<br>Payments 📭ay | Pay       | Payments made simple, with no monthly fees – designed<br>exclusively for WooCommerce stores. Accept credit cards,<br>debit cards, and other popular payment methods. | Namest            |
|       |                                        |           | By clicking "Install", you agree to the Terms of Service and<br>Privacy policy.                                                                                      |                   |
| ~ ~   | Neposredna bančna transakcija          |           | Sprejmite plačila preko bančnega nakazila.                                                                                                    | Zaključi nastavit |
| ~ ~   | Plačilo s čeki                         |           | Sprejmite plačila preko čekov. Ta nepovezan plačilni<br>sistem je uporaben tudi za preizkusne nakupe.                                                                | Zaključi nastavit |
| ~ ~   | Plačilo po povzetju                    |           | Naj stranka plača z gotovino (ali drugimi sredstvi) po<br>povzetju.                                                                                                  | Zaključi nastavit |
| ~ ~   | PayPal -                               |           | Accept PayPal, Pay Later and alternative payment types.                                                                                                    | Zaključi nastavit |

#### 5. korak

Po izbiri plačilnega načina PayPal kliknite na moder gumb "Activate PayPal".

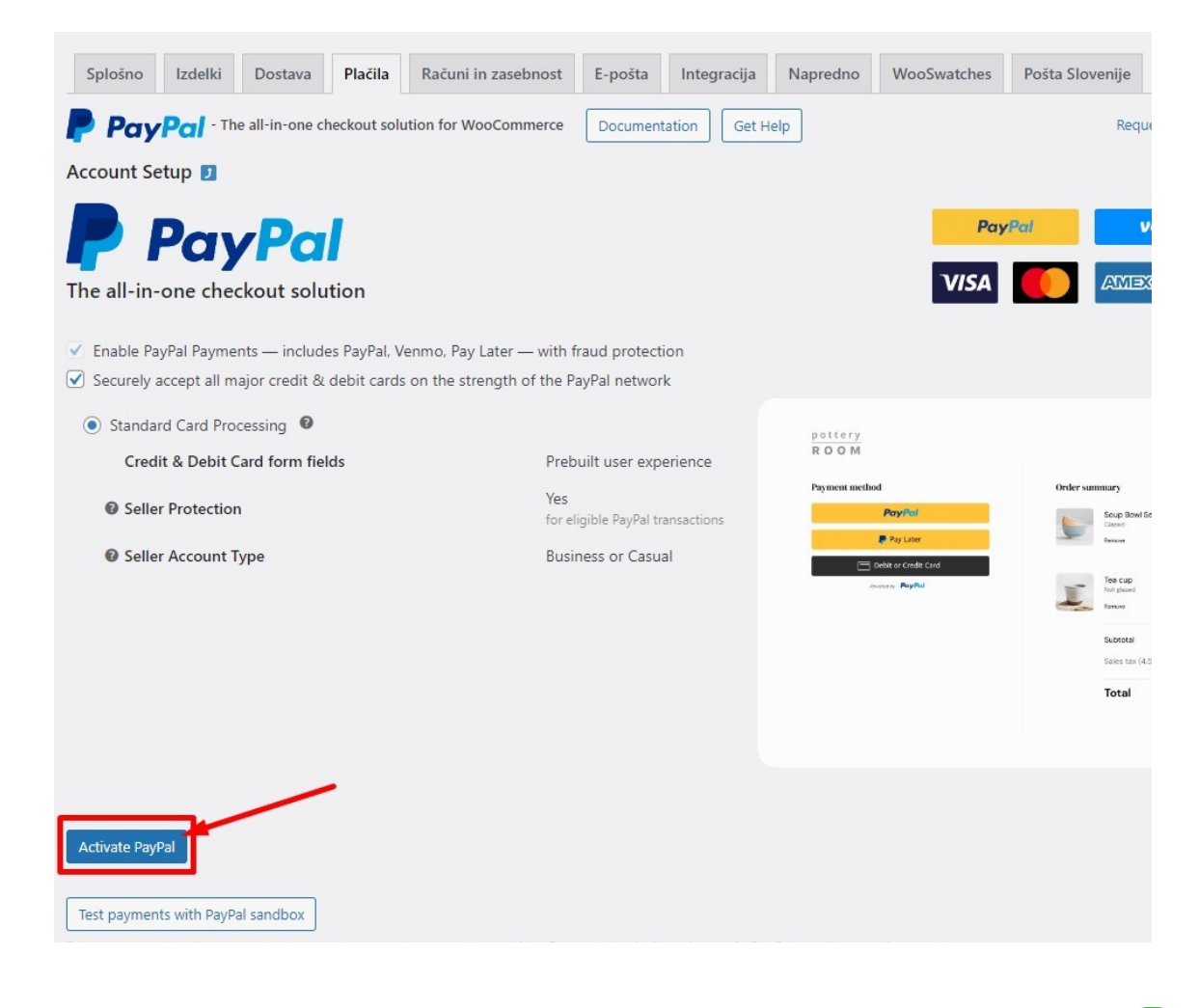

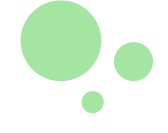

# 6 korak

Odprlo se bo novo okno v katerega vpišete prijavne podatke za vaš PayPal račun in izberete državo Slovenia.

#### 7. korak

Sledite navodilom za prijavo, po prijavi se bo sistem samodejno povezal, ta korak pa je potreben le ob začetku in prvi nastavitvi.

| Connect a PayPal account to start accepting payments on WooCommerc – 🗆 🗙                                                                                                    |   |
|----------------------------------------------------------------------------------------------------|---|
| PayPal                                                                                                    | * |
|                                                                                                    |   |
| Connect a PayPal account to start accepting<br>payments on WooCommerce<br>It's free to connect, whether you have an<br>existing PayPal account, or want to create a<br>new account. |   |
| Email                                                                                                    |   |
| Country or region Slovenia ~                                                                                                    |   |
| Next                                                                                                    |   |
|                                                                                                    |   |
|                                                                                                    | ¥ |

Po prijavi nas obvestite, da naša ekipa zaključi namestitev PayPal vtičnika.

V primeru težav ali vprašanj smo za vas dosegljivi na podpora@mammoth.si

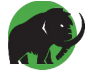